### Tracs Flow Web

Inloggning för att se orderlistan Gå till <u>www.alltransport.se</u> Klicka på Om Alltransport och välj Länkar

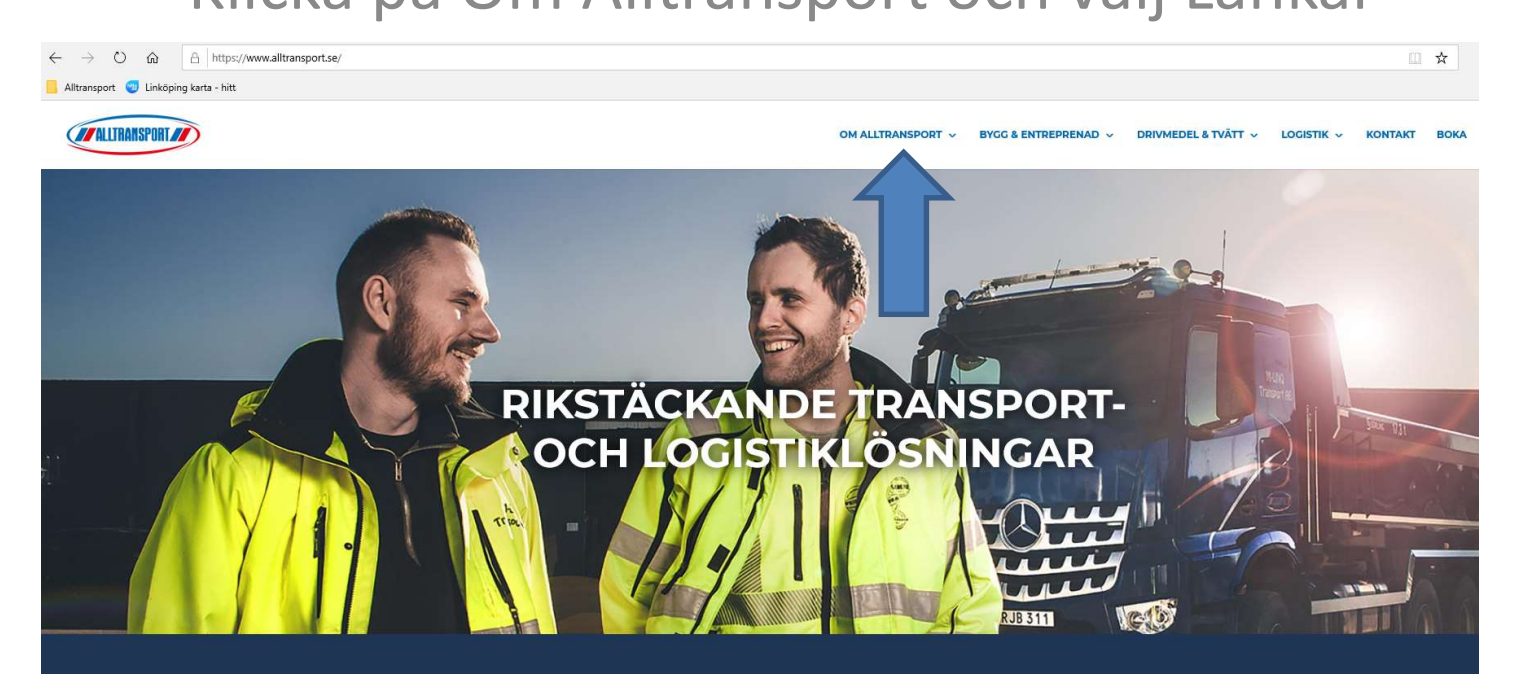

### www.alltransport.se

#### Under rubrik Delägare/medlemmar väljer du Tracs Flow Web

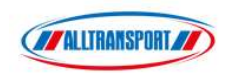

| 014 |     | -    | L L L C   | -   |            |
|-----|-----|------|-----------|-----|------------|
| OM  | ALL | .TR/ | <b>NS</b> | POI | <b>R</b> 1 |
|     |     |      |           |     |            |

#### Länkar

#### Kunder

Sedel-/kvittenssökning

Webbokning

#### Leverantörer/förare

- Manual nedladdning av mobil-app till iPhone
- Manual nedladdning av mobil-app till Android
- Mobile-app (för nedladdning)
- Manual Ordermottagning i app
- Manual Skapa egna order i app
- Manual Logistikorder i app
- Nyheter/förändringar i app

#### Delägare/medlemmar

- Tracs Flow Web (dokument/order-sökning, karta & lediglista)
- Manual Tracs Flow Web
- Avräkningsportalen (delägare)
- Intranätet

#### Dotterbolag

- Sanero
- Wilssons AB

# Logga in med dina uppgifter

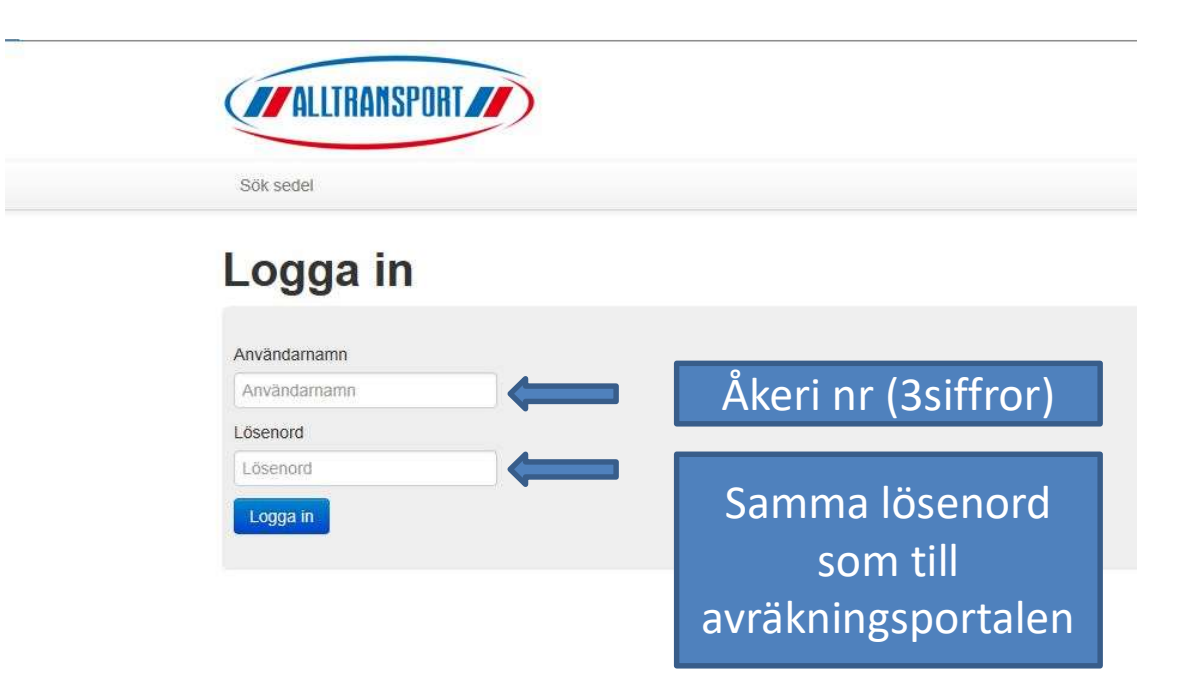

## Klicka på Orderlista

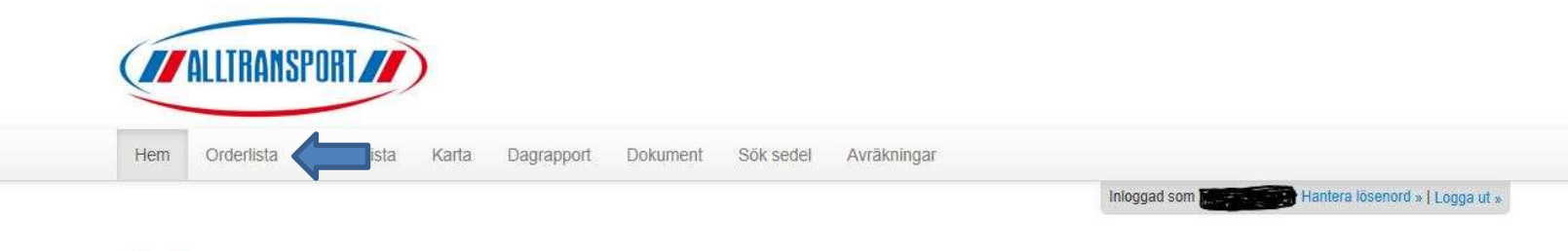

#### Nyheter

| 2017-05-19                                                          | 2017-05-19 | Test av nyheter i webportalen |
|---------------------------------------------------------------------|------------|-------------------------------|
| Test av nyheter i webportalen<br>Nu ligger webportalen ute för test |            | « 1 »                         |

# Översikt samtliga order

Här ser du statusen på ordern. A=Accepterad i appen. RO och RA= inrapporterad. KD=Kvitterad o godkänd av trp.led. F=fakturerad.

Du kan lägga filter på ex resurs mm samt välja datum för vilka order som ska visas.

|                                                                             |                                                                                                    |                                                                                                    |                                                                                        |                                                                                  |                                                                                                    |                                                                                          |                                                                            |        |                                                                                                    |                                                                                    | Ini                                                                                          | loggad som    |               | Hantera lösenord | »   Logga ut »                                                                   |        |                        |
|-----------------------------------------------------------------------------|----------------------------------------------------------------------------------------------------|----------------------------------------------------------------------------------------------------|----------------------------------------------------------------------------------------|----------------------------------------------------------------------------------|----------------------------------------------------------------------------------------------------|------------------------------------------------------------------------------------------|----------------------------------------------------------------------------|--------|----------------------------------------------------------------------------------------------------|------------------------------------------------------------------------------------|----------------------------------------------------------------------------------------------|---------------|---------------|------------------|----------------------------------------------------------------------------------|--------|------------------------|
| Nr                                                                          |                                                                                                    | Dokun                                                                                                    | nentld                                                                                 |                                                                                  | Resurs                                                                                                    |                                                                                          | Kunc                                                                       | nummer |                                                                                                    |                                                                                    |                                                                                              |               |               |                  |                                                                                  |        |                        |
| eriod<br>atum Från                                                          |                                                                                                    | Vis Startd: 2018                                                                                                    | a alla                                                                                 | a ej avp                                                                         | rickade 🔿 Visa endast a                                                                                                    | avprickade                                                                               |                                                                            |        |                                                                                                    |                                                                                    | H<br>OI                                                                                      | -lär∷<br>rder | ser<br>n av   | du n<br>vräki    | är<br>nas                                                                        |        |                        |
| ita order                                                                   |                                                                                                    | Note                                                                                                    | era att enda:                                                                          | st maxima                                                                        | lt 500 träffar visas i listanl                                                                                                    |                                                                                          |                                                                            |        |                                                                                                    |                                                                                    |                                                                                              |               |               |                  |                                                                                  |        |                        |
| nta order<br>I statusförklar<br>Resurs undefi                               | ingar »                                                                                                    | Note                                                                                                    | orderNr *                                                                              | st maxima                                                                        | tt 500 träffar visas i listanl                                                                                                    | Arbol, namn                                                                              | Aysändare                                                                  | Ort    | Artikel                                                                                                    | Māngd Enhet                                                                        | Tax, Manad Tax, Enhet                                                                        | Lev.pris L    | ev.belopp Le  | ev.total Prov. % | Avr.period                                                                       | K-risk | Se                     |
| a order<br>statusförklar<br>esurs undefi                                    | ingar »<br>n Do Dok.Id<br>4093454                                                                                 | Startdatum<br>17-12-04 11:09                                                                                                    | OrderNr *                                                                              | Rad Urs.                                                                         | t 500 träffar visas i listanl<br>. Kundnamn<br>Jonssons Plåt i Linköping A                                                                                                    | Arbpi.namn<br>Harvestad                                                                  | Avsändare<br>Härvestad                                                     | Ort    | Artikel<br>Kranbilstransporter                                                                                                    | Mängd Enhet<br>2 TIM                                                               | Tax. Mangd Tax. Enhet<br>2 TIM                                                               | Lev.pris L    | .ev.belopp Le | sv.total Prov. % | Avr.period<br>201712                                                             | K-risk | Se                     |
| a order<br>statusförklar<br>esurs undefin<br>F<br>F                         | ingar »<br>n Do Dok.Id<br>4093454<br>4093454                                                                      | Startdatum<br>17-12-04 11:09<br>17-12-04 11:09                                                                                           | OrderNr *<br>4093454<br>4093454                                                        | Rad Urs.<br>1 OR<br>2 OR                                                         | kundnamn<br>Jonssons Plåt i Linköping A<br>Jonssons Plåt i Linköping A                                                                                                    | Arbpi.namn<br>Harvestad<br>Harvestad                                                     | Avsändare<br>Harvestad<br>Harvestad                                        | Ort    | Artikel<br>Kranbilstransporter<br>Kranarmsförlängning hydri                                                                                       | Mängd Enhet<br>2 TIM<br>2 TIM                                                      | Tax. Mångd Tax. Enhet<br>2 TIM<br>2 TIM                                                      | Lev.pris L    | ev.belopp Le  | sv.total Prov. % | Avr.period<br>201712<br>201712                                                   | K-risk | Se                     |
| statusförklar<br>esurs undefin<br>F<br>F<br>F<br>F                          | ingar »<br>n Do Dok.Id<br>4093454<br>4093454<br>4093455                                                           | Startdatum<br>17-12-04 11:09<br>17-12-04 11:09<br>17-12-04 11:09                                                                         | OrderNr *<br>4093454<br>4093455                                                        | Rad Urs.<br>1 OR<br>2 OR<br>1 OR                                                 | . Kundnamn<br>Jonssons Plåt i Linköping A<br>Jonssons Plåt i Linköping A<br>Jonssons Plåt i Linköping A                                                                                                    | Arbpl.namn<br>Harvestad<br>Harvestad<br>Vallastan                                        | Avsändare<br>Harvestad<br>Harvestad<br>Vallastan                           | Ort    | Artikel<br>Kranbilstransporter<br>Kranarmsförlängning hydri<br>Kranbiltstransporter                                                               | Mängd Enhet<br>2 TIM<br>2 TIM<br>1.5 TIM                                           | Tax. Mángd Tax. Enhet<br>2 TIM<br>2 TIM<br>1.5 TIM                                           | Lev.pris L    | .ev.belopp Le | sv.total Prov. % | Avr.period<br>201712<br>201712<br>201712                                         | K-risk | Se<br>E                |
| a order<br>statusförklar<br>esurs undefi<br>F<br>F<br>F<br>F                | ingar »<br>n Do Dok.Id<br>h 4093454<br>4093454<br>4093455<br>h 4093470                                            | Note<br>Startdatum<br>17-12-04 11:09<br>17-12-04 11:09<br>17-12-04 11:09<br>17-12-04 11:34                                               | OrderNr *<br>4093454<br>4093455<br>4093470                                             | Rad Urs.<br>1 OR<br>2 OR<br>1 OR<br>1 OR<br>1 OR                                 | Kundnamn<br>Jonssons Pišt i Linköping A<br>Jonssons Pišt i Linköping A<br>Jonssons Pišt i Linköping A<br>Linköpinga Smidesservice                                                                                        | Arbpl.namn<br>Harvestad<br>Harvestad<br>Vallastan<br>Hejdegatan                          | Avsändare<br>Harvestad<br>Harvestad<br>Vallastan                           | Ort    | Artikel<br>Kranbilstransporter<br>Kranbilstransporter<br>Kranbilstransporter<br>Kranbilstransporter                                               | Mängd Enhet<br>2 TIM<br>2 TIM<br>1.5 TIM<br>2.5 TIM                                | Tax. Mångd Tax. Enhet<br>2 TIM<br>2 TIM<br>1.5 TIM<br>2.5 TIM                                | Lev.pris L    | .ev.belopp Le | ev.total Prov. % | Avr.period<br>201712<br>201712<br>201712<br>201712<br>201712                     | K-risk | Se<br>E                |
| a order<br>statusförklar<br>esurs undefi<br>F<br>F<br>F<br>F<br>F<br>F<br>F | ingar »<br>n Do Dok.1d<br>4093454<br>4093455<br>4093470<br>1 4093470                                              | Not<br>Startdatum<br>17-12-04 11:09<br>17-12-04 11:09<br>17-12-04 11:04<br>17-12-04 11:34                                                | OrderNr *<br>4093454<br>4093455<br>4093470<br>4093470                                  | Rad Urs.<br>1 OR<br>2 OR<br>1 OR<br>1 OR<br>1 OR<br>2 OR<br>1 OR<br>2 OR         | Kundnamn<br>Jonssons Plåt i Linköping A<br>Jonssons Plåt i Linköping A<br>Jonssons Plåt i Linköping A<br>Linköpings Smidesservice<br>Linköpings Smidesservice                                                            | Arbpi.namn<br>Harvestad<br>Harvestad<br>Vallastan<br>Hejdegatan                          | Avsändare<br>Harvestad<br>Harvestad<br>Vallastan                           | Ont    | Artikel<br>Kranbilstransporter<br>Kransförlängning hydri<br>Kranbilstransporter<br>Kranbilstransporter                                            | Mangd Enhett<br>2 TIM<br>2 TIM<br>1.5 TIM<br>2.5 TIM<br>2.5 TIM                    | Tax. Mangd<br>2 TIM<br>2 TIM<br>1.5 TIM<br>2.5 TIM                                           | Lev.pris L    | .ev.belopp Le | ev.total Prov. % | Avr.period<br>201712<br>201712<br>201712<br>201712<br>201712<br>201712           | K-risk | Se<br>C<br>C           |
| statusförklar<br>esurs undefi<br>F<br>F<br>F<br>F                           | ingar »<br>n Do Dok.ld<br>1 4093454<br>4093454<br>4093455<br>4093470<br>4093470<br>4093472                        | Startdatum       17-12-04 11:09       17-12-04 11:09       17-12-04 11:04       17-12-04 11:34       17-12-04 11:34       17-12-04 11:34 | OrderNr *<br>4093454<br>4093455<br>4093470<br>4093470<br>4093470                       | Rad Urs.<br>1 OR<br>2 OR<br>1 OR<br>1 OR<br>2 OR<br>1 OR<br>1 OR<br>1 OR         | kundnamn<br>Jonssons Plåt i Linköping A<br>Jonssons Plåt i Linköping A<br>Jonssons Plåt i Linköping A<br>Linköpings Smidesservice<br>Linköpings Smidesservice<br>2 Fast 4 U Transport AB                                 | Arbpi.namn<br>Harvestad<br>Harvestad<br>Vallastan<br>Hejdegatan<br>Hejdegatan<br>Kranbil | Avsändare<br>Harvestad<br>Harvestad<br>Vallastan                           | Ort    | Artikel<br>Kranbilstransporter<br>Kranbilstransporter<br>Kranbilstransporter<br>Kranbilstransporter<br>Kranbilstransporter                        | Mangd Enhet<br>2 TIM<br>2 TIM<br>1.5 TIM<br>2.5 TIM<br>2.5 TIM<br>1 TIM            | Tax. Mangd Tax. Enhet<br>2 TIM<br>2 TIM<br>1.5 TIM<br>2.5 TIM<br>1 TIM                       | Lev.pris L    | ev.belopp Le  | sv.total Prov. % | Avr.period<br>201712<br>201712<br>201712<br>201712<br>201712<br>201712<br>201712 | K-risk | Se<br>[<br>[<br>[      |
| statusförklar<br>esurs undefi<br>F<br>F<br>F<br>F<br>F<br>F<br>F<br>F<br>F  | ingar »<br>n Do Dok.Id<br>b 4093454<br>b 4093454<br>b 4093470<br>b 4093472<br>b 4093472<br>b 4093472<br>b 4093472 | Note<br>5tartdatum<br>17-12-04 11:09<br>17-12-04 11:09<br>17-12-04 11:34<br>17-12-04 11:34<br>17-12-04 11:36<br>17-12-05 11:40           | OrderNr *<br>4093454<br>4093454<br>4093455<br>4093470<br>4093470<br>4093472<br>4093478 | Rad Urs.<br>1 OR<br>2 OR<br>1 OR<br>1 OR<br>2 OR<br>1 OR<br>1 OR<br>1 OR<br>1 OR | kundnamn<br>Jonssons Plåt i Linköping A<br>Jonssons Plåt i Linköping A<br>Jonssons Plåt i Linköping A<br>Linköpings Smidesservice<br>Linköpings Smidesservice<br>2 Fast 4 U Transport AB<br>Plåtslagarna i Östergötl. Al | Arbpl.namn<br>Harvestad<br>Vallastan<br>Hejdegatan<br>Hejdegatan<br>Kranbil<br>17333     | Avsändare<br>Harvestad<br>Harvestad<br>Vallastan<br>Lindab-verkstan-Harves | Ort :  | Artikel<br>Kranbilstransporter<br>Kranbilstransporter<br>Kranbilstransporter<br>Kranbilstransporter<br>Kranbilstransporter<br>Kranbilstransporter | Mängd Enhet<br>2 TIM<br>2 TIM<br>1.5 TIM<br>2.5 TIM<br>2.5 TIM<br>1 TIM<br>2.5 TIM | Tax. Möngd Tax. Enhet<br>2 TIM<br>2 TIM<br>1.5 TIM<br>2.5 TIM<br>2.5 TIM<br>1 TIM<br>2.5 TIM | Lev.pris L    | ev.belopp Le  | ev.total Prov. % | Avr.period<br>201712<br>201712<br>201712<br>201712<br>201712<br>201712<br>201712 | K-risk | Se<br>C<br>C<br>C<br>C |

För att se den nya "blåsedeln" orderspecifikationen tryck på det som föreställer ett papper

#### När du klickat på "pappret" öppnas Dokumentarkivet. Här kan du se orderspec och ev. bilder.

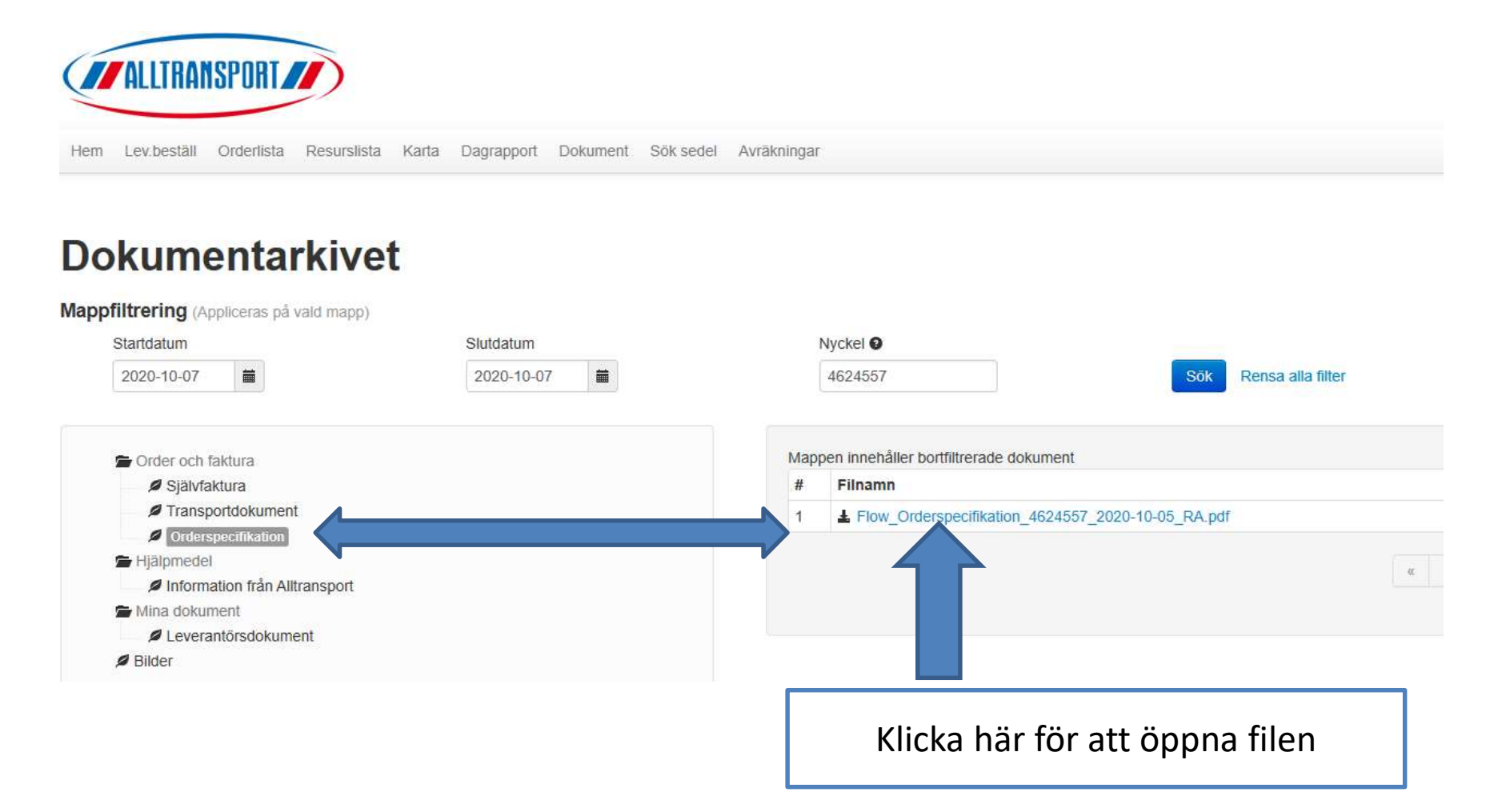

## Klicka på Öppna för att se orderspecen

|                                                                | INYUKEI 🖬                                                 |                          |          |
|----------------------------------------------------------------|-----------------------------------------------------------|--------------------------|----------|
| 13                                                             | 4627699                                                   | Sõk Rensa alla filte     | r        |
|                                                                | Mappen innehåller bortfiltrerade doku                     | ument                    |          |
|                                                                | # Filnamn                                                 |                          |          |
|                                                                | 1 L Flow_Orderspecifikation_4                             | 627699_2020-10-05_RA.pdf |          |
|                                                                |                                                           |                          | « 1 »    |
|                                                                |                                                           |                          |          |
|                                                                |                                                           | <i>i</i> e               |          |
|                                                                |                                                           |                          |          |
| Vad vill du göra m<br>Flow_Orderspecifi<br>Från: tracsweb.allt | ned<br>ikation_4627699_2020-10-05_RA.pdf?<br>transport.se | Öppna Spara              | Avbryt X |

#### **Transportsedel/Orderspec**

Denna kan mailas till kund som önskar. Läggs in med automatisk sändning till önskad mail (via Litterat). Prata med din transportledare om vem som ska få mailet.

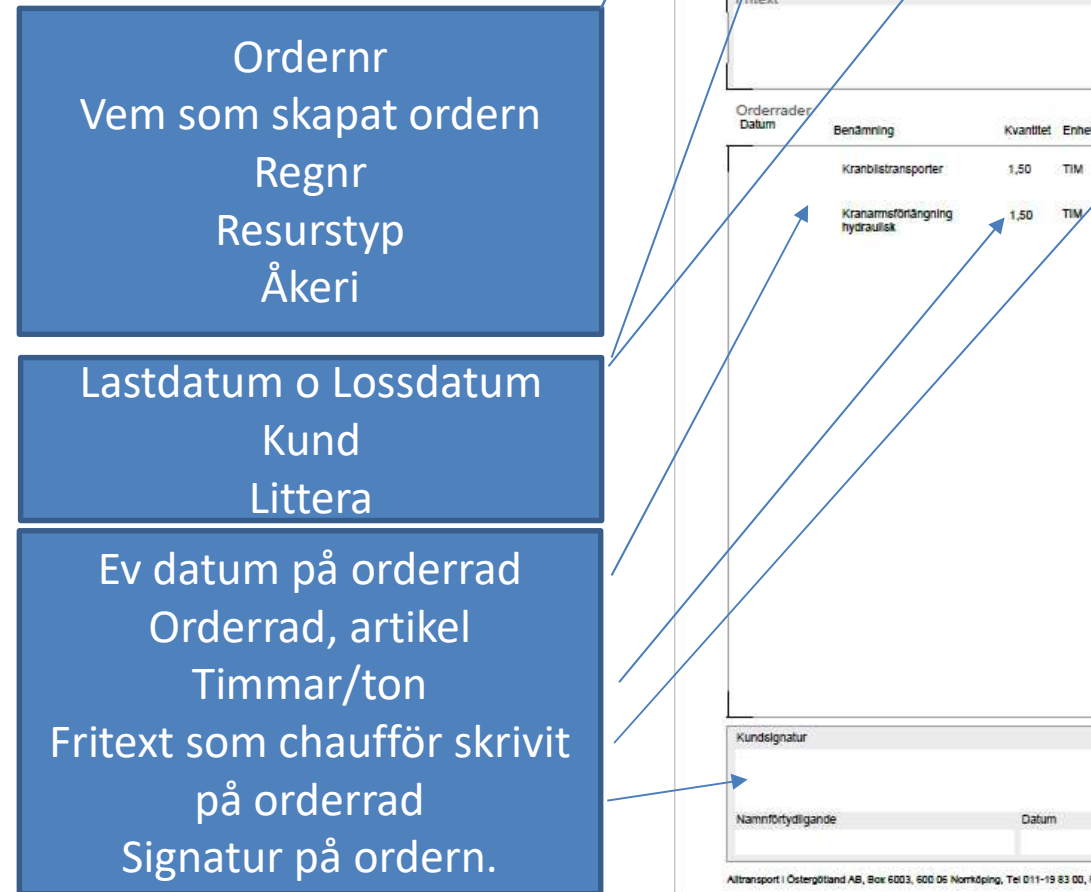

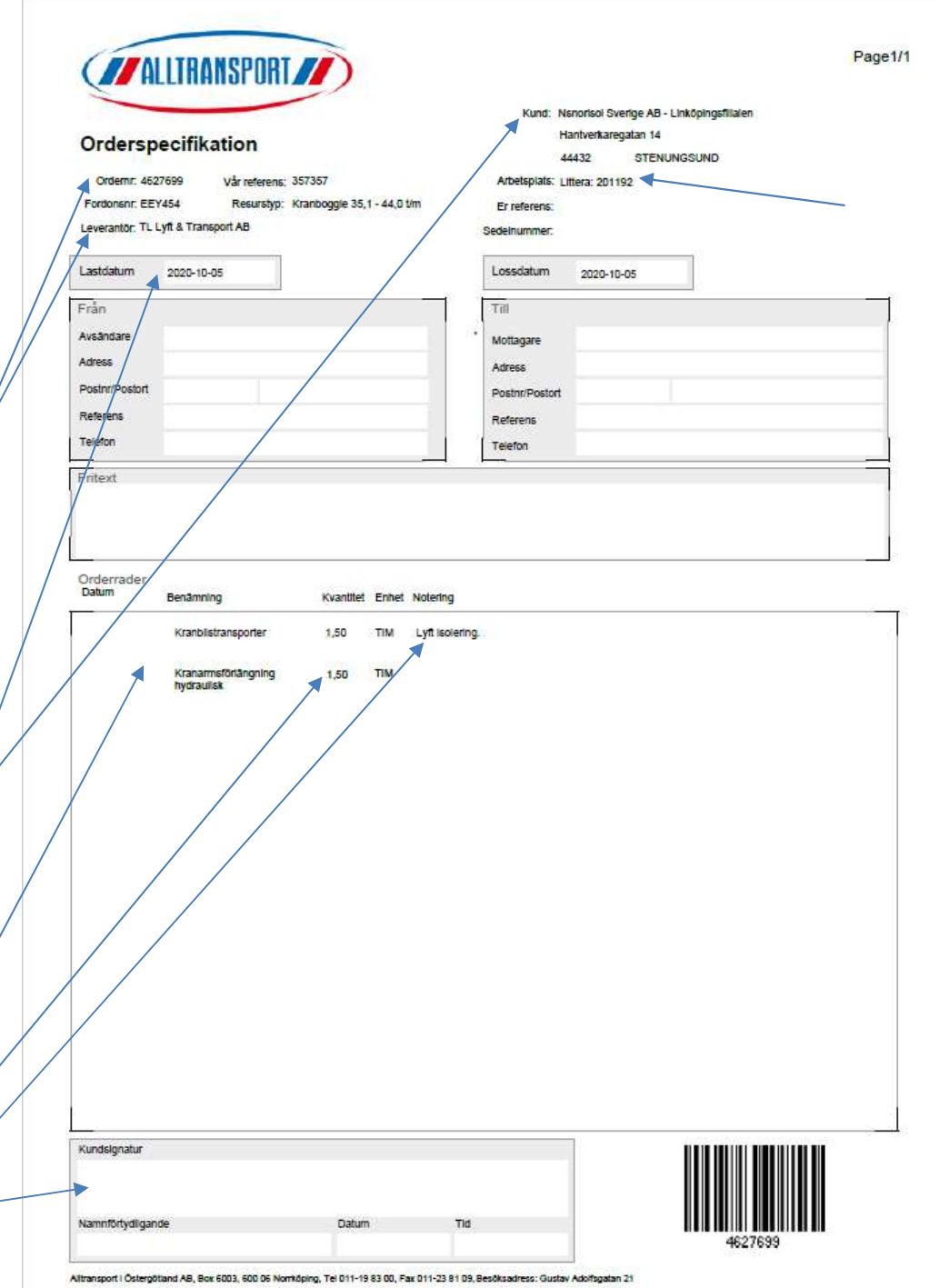

## Lediglistan

|                      |                                    |                             |               |                                         | ALLTRANSPORT                                               |          |                                   |        |  |  |  |
|----------------------|------------------------------------|-----------------------------|---------------|-----------------------------------------|------------------------------------------------------------|----------|-----------------------------------|--------|--|--|--|
| Hem L<br>Välj resurs | ev.bestāll Or<br>lista<br>ngsbilar | rderlista Resurslista Karta | Dagrapport Dr | Byt på<br>rullisten för<br>att se olika | Hem Lev.beställ Orderlista Resurslista Karta Dagrapport Do |          |                                   |        |  |  |  |
|                      |                                    |                             |               | resurstyper                             | Position                                                   | ResursId | Typ<br>Bandgrävare 8.1 - 11.0 ton | Status |  |  |  |
| Position             | ResursId                           | Тур                         | Status        |                                         | 2                                                          | 412      | Bandgrävare 19,1 22,5 ton         | L      |  |  |  |
| 1                    | 037                                | Tridembil                   | К             |                                         | 3                                                          | 436      | Bandgrävare 8,1 - 11,0 ton        | L.     |  |  |  |
| 2                    | 092                                | Tridembil                   | к             | Ledig för                               | 4                                                          | 406      | Bandgrävare 5,1 - 8,0 ton         | L      |  |  |  |
| ~                    | 616                                | Boggiebil                   | R R           |                                         | 5                                                          | 473      | Bandgrävare 8,1 - 11,0 ton        | L      |  |  |  |
|                      | 200                                | Tridence il                 | N N           | uppdrag                                 | 1                                                          | 402      | Bandgrävare 2,1 - 5,0 ton         | к      |  |  |  |
| 4                    | 208                                | Indembli                    | ĸ             |                                         | 2                                                          | 388      | Bandgrävare > 28,1 ton            | K      |  |  |  |
| 5                    | 163                                | Boggiebil                   | К             |                                         | 3                                                          | 389      | Bandgrävare 22,6 - 28,0 ton       | К      |  |  |  |
| 6                    | 621                                | Tridembil                   | к             |                                         | 4                                                          | 497      | Bandgravare 22,6 - 28,0 ton       | ĸ      |  |  |  |
| 7                    | 760                                | Boggiebil                   | К             | Kör                                     | 6                                                          | 430      | Bandgrävare 2.1 - 5.0 ton         | K      |  |  |  |
| 8                    | 217                                | Kroktridem                  | K             |                                         | 7                                                          | 441      | Bandgrävare 5,1 - 8,0 ton         | ĸ      |  |  |  |
| 9                    | 258                                | Boggiebil                   | К             |                                         | 8                                                          | 459      | Bandgrävare 2,1 - 5,0 ton         | к      |  |  |  |
| 10                   | 282                                | Boggiebil                   | к             |                                         | 9                                                          | 480      | Bandgrävare 22,6 - 28,0 ton       | к      |  |  |  |
| 11                   | 112                                | Krok-/liftdumperboggie      | к             |                                         | 10                                                         | 472      | Bandgrävare 22,6 - 28,0 ton       | К      |  |  |  |
| 12                   | 180                                | Boggiebil                   | к             | م. روي الم                              | 11                                                         | 481      | Bandgrävare 22,6 - 28,0 ton       | К      |  |  |  |
| 13                   | 017                                | Boggiebil                   | К             | Avstalld                                | 12                                                         | 471      | Bandgrävare 22,6 - 28,0 ton       | К      |  |  |  |
| 14                   | 617                                | Krok-/liftdumperhoanie      | K             |                                         | 13                                                         | 454      | Bandgrävare 22,6 - 28,0 ton       | К      |  |  |  |
| +5                   | 000                                | Tridembil                   | K             |                                         | 1                                                          | 214      | Bandgrävare 16,1 - 19,0 ton       | A      |  |  |  |

## Dagrapport

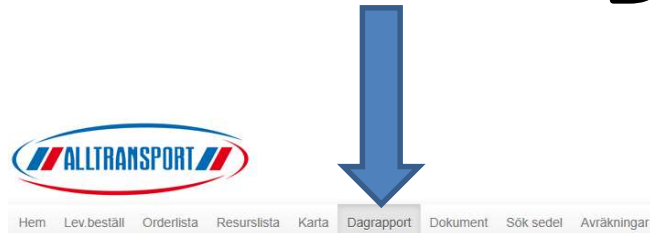

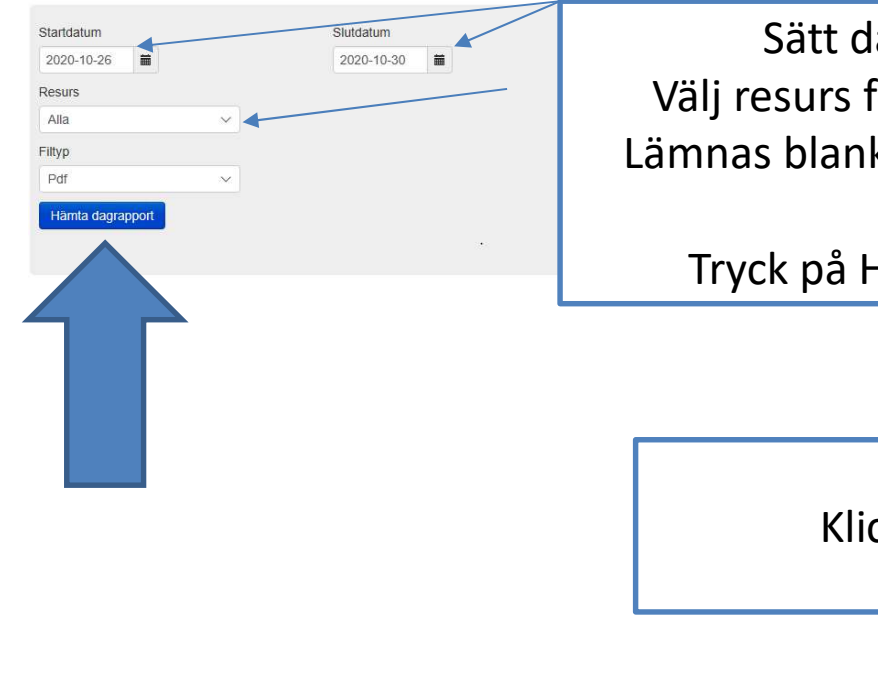

Sätt datumintervall. Välj resurs för att se en enskild. Lämnas blank om alla resurser ska visas. Tryck på Hämta Dagrapport

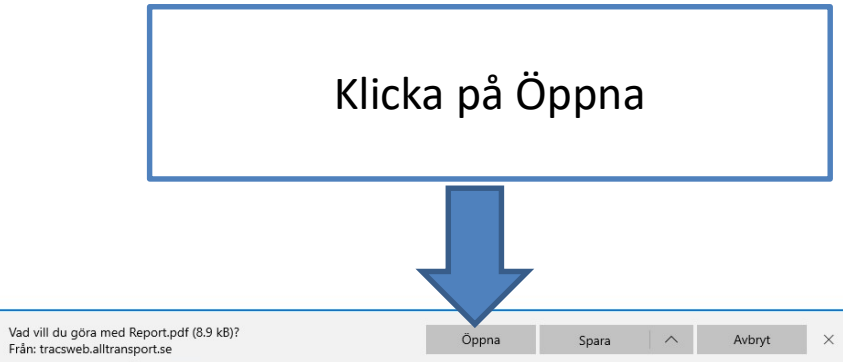

### Dagrapporten ger en bra överblick

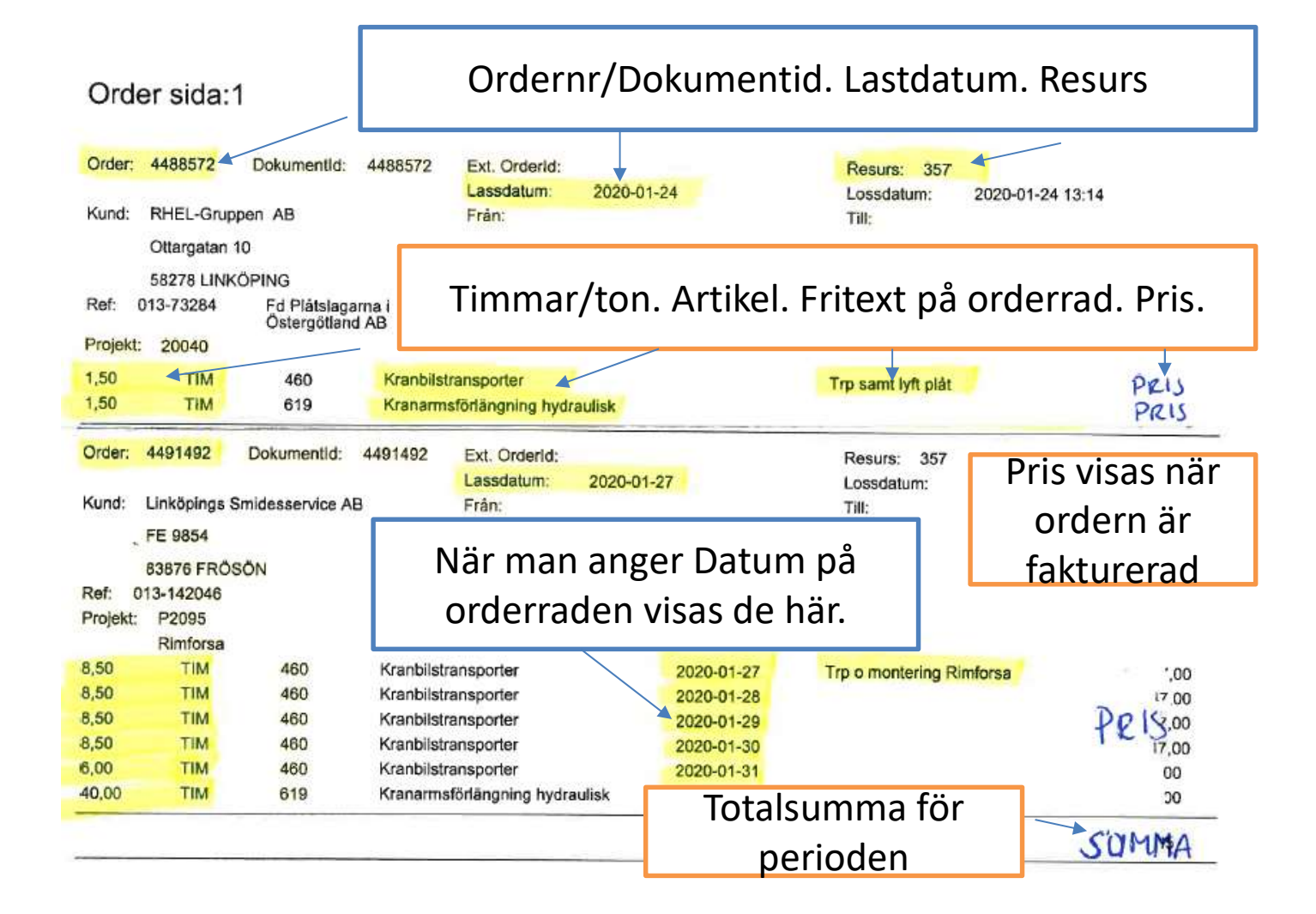